### Softwarewerkzeuge der Bioinformatik

Prof. Dr. Volkhard Helms PD Dr. Michael Hutter, Markus Hollander, Andreas Denger, Marie Detzler, Larissa Fey Saarland University Department of Computational Biology

Winter semester 2020/2021

## Tutorial 9 January 21, 2021

# **Protein Networks and Gene Annotation**

#### **Exercise 9.1: Gene Set Enrichment Analysis**

In dieser Übung werden Sie eine Pathway Enrichment Analysis auf einem Datensatz ausführen der Microarray Genexpressionsdaten von Adulter T-Zell-Leukämie (ATL) Patienten enthält, sowie Referenz-Samples von Patienten ohne ATL. Pathway annotationen beschreiben die molekularen Interaktionen die ein Gen bzw. dessen Produkt ausführt, in und um die Zelle. Das Ziel dieser Art von Analyse ist die Krebs/nicht-Krebs samples zu vergleichen, und nach Pathways zu suchen die signifikant angereichert oder verringert sind in Krebszellen, im Vergleich zu gesunden Zellen. Das kann uns ein besseres Verständnis der zellulären Mechanismen in Krebszellen geben, und aufzeigen wie sie sich von gesunden Zellen unterscheiden.

- (a) Vorbereitung
  - (1) Gene Expression Omnibus (GEO) ist eine Datenbank auf der Genexpressions-Datensätze öffentlich zugänglich sind. Der ATL Datensatz den wir für diese Übung verwenden werden hat den GEO Identifier GSE14317. Klicken sie auf den Link und schauen sie sich den Eintrag in der Datenbank an. Wie viele ATL und Control-Samples wurden analysiert in dieser Studie? Welchem Gen haben die Forscher besondere Aufmerksamkeit geschenkt?
  - (2) Für diese Pathway-Analyse werden wir den Webservice *Genetrail* benutzen. Besuchen sie die Website unter https://genetrail.bioinf.uni-sb.de/ und starten sie eine *Transcriptomics* Analyse.
  - (3) Als nächstes müssen wir den Datensatz hochladen. Genetrail erlaubt uns einen GEO Identifier einzugeben, und lädt die Daten von dort automatisch herunter. Wählen sie Enter a GSE File und schreiben sie den Identifier in das Feld. Starten sie anschließend die Analyse.
  - (4) Im nächsten Fenster müssen die Samples ihren Gruppen zugeteilt werden. Die Samples deren Name mit ATL anfängt werden in die Samples Gruppe eingeteilt, die CD Samples kommen in die Reference gruppe. Hinweis: Man kann mehrere Samples auswählen indem man Shift auf der Tastatur gedrückt hält.
- (b) Statistische Tests
  - (1) Die *Identifier-level statistic* wird benutzt um Gene zu finden die eine signifikante differenzielle Expression zwischen Krebszellen und gesunden Zellen zeigen. Wählen sie *Independent Students t-Test.*
  - (2) Die Set-level statistic berechnet ob die Gene die mit einem bestimmten Pathway assoziiert sind in den Daten angereichert sind. Hier nehmen wir eine Gene Set Enrichment Analysis (GSEA) in Form eines Kolmogorov-Smirnov-Tests. Dieser Test ist nicht parametrisch, was bedeutet dass er weniger Annahmen über die statistische Verteilung der Daten macht und damit robuster ist.

- (3) Wählen sie nur *KEGG* und *Reactome* als Kategorien, scrollen sie nach oben und drücken sie *Start analysis*.
- (c) Analyse der Ergebnisse
  - (1) Öffnen sie die Darstellung der Resultate indem sie auf View klicken.
  - (2) Laut der Publikation hatten die Gene PCNA und BIRC5 eine hohe differenzielle Expression zwischen den zwei Gruppen. Wie vielen Reactome bzw. KEGG pathways gehören sie an? Hinweis: Schreiben sie das jeweilige Gen-Symbol in die Suchleiste die auf der rechten Seite erscheint wenn man auf KEGG - Pathways oder Reactome -Pathways klickt.
  - (3) Suchen sie nach Reactome pathways die BIRC5 enthalten. Klicken sie auf More... neben dem Pathway mit dem Namen SUMOylation of DNA replication proteins, und suchen sie dort erneut nach BIRC5. Ein Klick auf den Eintrag bringt sie zu dem genecards.com Eintrag für dieses Gen. Warum könnte eine Hochregulierung dieses Gens etwas mit Krebs zu tun haben? Was ist der Name des Gens?

### Exercise 9.2: Pathway & 3D Struktur Analyse

In diesem zweiten Teil der Übung werden wir uns einen der Pathways näher anschauen, und anschließend die 3D-Struktur eines Proteinkomplexes betrachten der Teil dieses Pathways ist.

- (a) Rufen sie reactome.org auf und suchen sie nach SUMOylation of DNA replication proteins. Wählen sie das erste Suchergebnis. Klicken sie auf den Namen des Pathways in Locations in the PathwayBrowser.
- (b) Wie wir in Übung 9.1 herausgefunden haben, ist das Gen BIRC5 mit diesem Pathway annotiert. Nun müssen wir herausfinden wo in dem Pathway es sich befindet. Oben links finden sie ein Suchfenster. Suchen sie nach BIRC5, und wählen sie die human Variante die sich im Nucleoplasm befindet. Anschließend wird sich darunter ein kleines Fenster namens Details öffnen.
  - (1) Welchem Protein-Komplex gehört **BIRC5** an? Welche anderen Proteine sind in diesem Komplex?
  - (2) Wählen sie den Komplex aus, und klicken sie auf *Expression*. Benennen sie drei Gewebetypen in denen **BIRC5** eine hohe Genexpression hat.
  - (3) An welcher Reaktion nimmt **BIRC5** hier Teil? Betrachten sie die *Inputs*, *Outputs* und *Catalysts* der Reaktion und beschreiben sie was mit den Molekülen passiert. *Hinweis: Klicken sie auf die Reaktions-Pfeile der Reaktion*.
- (c) Wählen sie den Komplex aus, und klicken sie auf Structures unten im Menü. Hier sehen sie eine Auswahl an drei-dimensionalen Proteinstrukturen. Wählen sie die Struktur mit dem Symbol 6yih. Das wird ein Fenster mit der Protein Data Base (PDB) öffnen.
  - (1) Wie viele Proteine sind in der 3D Struktur enthalten? Benennen sie den Namen der Chain, die Anzahl der Aminosäuren, und das theoretische Gewicht für jedes der Proteine.
  - (2) Wählen sie *3D Visualization* oben rechts auf der Website. Man kann dort mit der Maus über eine Aminosäure fahren um zu sehen welcher Chain sie angehört, um was für eine Art von Aminosäure es sich handelt, und was ihre Position in der Sequenz ist.
  - (3) Beschreiben sie die Strukturen der jeweiligen Proteine. Wie sind sie miteinander verbunden? Die 3D Strukturen lassen sich einem Protein/Gennamen durch den Namen ihrer Chain zuordnen.
- (d) Ein weiterer Pathway dem **BIRC5** angehört enthält Proteine die von **TP53** gehemmt werden. Wir können den Webservice *STRING-db* benutzen um mehr Informationen über dieses Protein herauszufinden.

- (1) Rufen sie https://string-db.org/ auf und wählen sie *Search*. Schreiben sie das Gensymbol **TP53** in das Feld, und wählen sie *Homo sapiens* als den Organismus.
- (2) Klicken sie auf Settings. Wählen sie nur Experiments und Databases als active interaction sources, setzen sie die minimum required interaction score auf high confidence, und drücken sie anschließend Update.
- (3) Klicken sie auf den Knoten mit dem Namen **TP53** um eine kurze Zusammenfassung zu bekommen. Welche Rolle spielt dieses Gen in vielen Tumor-Arten und was ist seine Funktion?
- (4) Fügen sie dem Netzwerk um **TP53** weitere Proteine hinzu indem sie zwei mal auf +More klicken. Danach sollten insgesamt 20 Proteine angezeigt werden.
- (5) Wechseln sie zu dem Analysis-Tab. Hier können sie Genannotationen finden die in diesem Teilnetzwerk von 20 Proteinen angereichert sind. Sie können auf eine Annotation klicken um die Proteine die damit annotiert sind oben im Netzwerk einzufärben. Welche der 20 Proteine sind assoziiert mit small cell lung cancer? Hinweis: Erweitern sie die Liste der KEGG-Pathways.

Have fun!